### | 방문 시 유의사항 및 행사 안내 |

1. 고객님들은 단지 내 지하주차장을 이용하시기 바랍니다.

2. 사전방문 행사 시 하늘채 홈IoT 서비스를 체험해 보실 수 있습니다.
'스마트 하늘채' 모바일 앱을 설치 후 방문하시면 체험할 수 있는
입시 ID/PW를 제공해 드리며, 사용방법을 안내해 드립니다.

#### 오시는 길

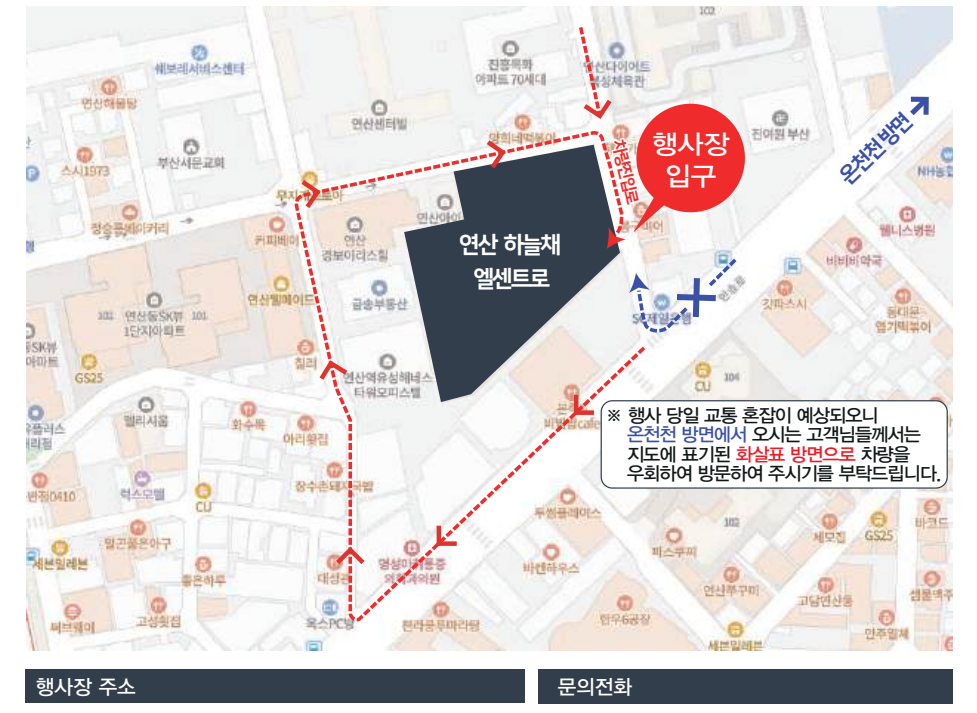

**KOLON** 

- ▶ **주소** : 부산광역시 연제구 연산동 588-1
- ▶ 내비게이션 검색 시 주소 : 부산광역시 연제구 연산동 588-1
- ▶ 연산 하늘채 엘센트로 051-853-1785 \* 운영기간 외 전화통화가 불가하오니 양지하여 주시기 바랍니다.

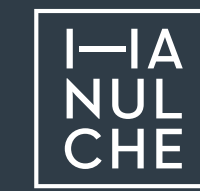

# 연산 하늘채 엘센트로 입주예정자 사전방문행사 초대장

KOLON

# **KOLON**

고객님의 성원에 진심으로 감사드립니다. 고객님의 입주를 앞두고 관심과 격려 속에 첫 선을 보이고자 입주예정자 사전방문행사를 준비하였습니다. 가족과 함께 여러분의 새로운 보금자리를 확인하시고 행복한 미래를 설계하는 시간을 가지시기 바랍니다.

연산 하늘채 엘센트로를 선택하신

| 행사일정      | 3                                                                                                    |  |  |  |
|-----------|----------------------------------------------------------------------------------------------------|--|--|--|
| 행 사 일     | 2025년 7월 12일(토) ~ 7월 13일(일), 2일간                                                                                                    |  |  |  |
| 시 간       | 오전 10시 ~ 오후 5시 (방문 입장마감 오후 3시)                                                                                                    |  |  |  |
| 장 소       | 연산 하늘채 엘센트로<br>부산광역시 연제구 연산동 588-1                                                                                                    |  |  |  |
| 예약방법      | 본 행사는 모바일 예약제로 진행됩니다.                                                                                                    |  |  |  |
|           | <ul> <li>① 2025년 7월 7일(월) 09:00 ~ 7월 11일(금) / 선착순 접수</li> <li>※ 원하는 시간이 마감될 경우 행사 기간 내 다른 시간을 선택하여 주시기 바랍니다.</li> <li>② 예약방법 : 하늘채테라피 모바일 앱 (신청 방법 첨부물 참조) 또는 전화접수</li> </ul> |  |  |  |
| 지 참 물     | 신분증, 초대장<br>〈 대리인 참석 시 〉<br>가족증명원(또는 위임장) + 대리인 신분증 + 초대장                                                                                                    |  |  |  |
| 협조사항      | 행사기간 외에는 방문하실 수 없으니 양해 부탁드립니다.                                                                                                    |  |  |  |
| 행사문의처     |                                                                                                    |  |  |  |
| 문 의 처     | 051-853-1785                                                                                                    |  |  |  |
| 운영기간      | 7월 7일(월) ~ 7월 14일(월) 09:00~16:00, 점심시간 12:00~13:00<br>※ 운영기간 외 전화통화가 불가하오니 양지하여 주시기 바랍니다.                                                                                     |  |  |  |
| 입주예정      | 5월                                                                                                    |  |  |  |
| 입주는 2025년 | 8월 말 진행 예정입니다.                                                                                                    |  |  |  |
|           |                                                                                                    |  |  |  |

■ 입주예정자 사전방문행사 안내

연산 하늘채 엘센트로

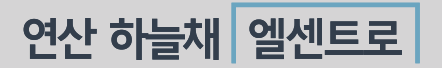

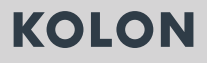

# 입주예정자 사전방문행사 예약 안내

연산 하늘채 엘센트로 방문을 환영합니다! 고객님의 성원에 힘입어 입주예정자 사전방문행사를 마련하게 되었습니다. 입주예정자 사전방문은 고객님의 편의를 위해 모바일로 예약 및 점검을 진행합니다. 모바일 앱을 통해 여유롭고 즐거운 내집 방문의 시간을 예약하시기 바랍니다.

## 모바일 APP "하늘채테라피" 안내

- 1. 입주예정자 사전방문행사 예약
  - 모바일 앱 "하늘채테라피"에서 입주예정자 사전방문행사 예약을 진행합니다.
  - 예약시간을 엄수해 주시기 바랍니다.
  - 예약기간 : 2025년 7월 7일(월) 09:00 ~ 7월 11일(금) / 선착순 접수

#### 2. 간단하고 편리한 하자 접수 기능을 제공합니다.

- 사진촬영, 간략한 하자내용 기입

서귀 미 기이 아내

- 3. 각종 정보 안내
  - 입주안내, 매뉴얼, 공지사항 등 각종 정보를 안내해드립니다.

| 철사 옷 가다 안내                                                                                                    |
|----------------------------------------------------------------------------------------------------|
| 1. 🔛 하늘채테라피 App 다운로드                                                                                                    |
| ① 앱스토어(IOS) 또는 플레이스토어(안드로이드)에서 '하늘채테라피' 검색 또는<br>② App 스토어(QR코드)                                                                                                    |
| ♦ IOS용                                                                                                    |
| <ol> <li>계약자 회원가입         <ul> <li>계약자 본인 휴대폰 인증을 거쳐야 회원가입 가능합니다.</li> <li>- 동, 호수 등록 시 본인 계약세대를 정확히 확인하시기 바랍니다.</li> </ul> </li> </ol>                             |
| <ol> <li>3. 입주예정자 사전방문행사 예약방법(계약자 외 예약불가)</li> <li>하늘채테라피 앱 로그인 → 내집방문예약 → 방문일정 예약하기(방문시간 선택)</li> <li>* 하늘채테라피 앱 로그인 → 입주생활안내 → 매뉴얼 첨부파일 '내집방문 예약방법' 참조</li> </ol> |
| 4. 하늘채테라피 이용방법을 미리 알아보세요 !                                                                                                    |
| ▶ YouTube KR 하늘채테라피 📼 🔍 ♥                                                                                                    |
| ※ 하늘채테라피 회원가입, 예약방법 / AS신청방법을 매뉴얼 동영상으로 미리 확인할 수 있습니다.                                                                                                    |

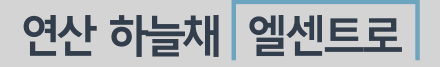

# 입주예정자 사전방문행사 방문 예약방법 안내

>

>

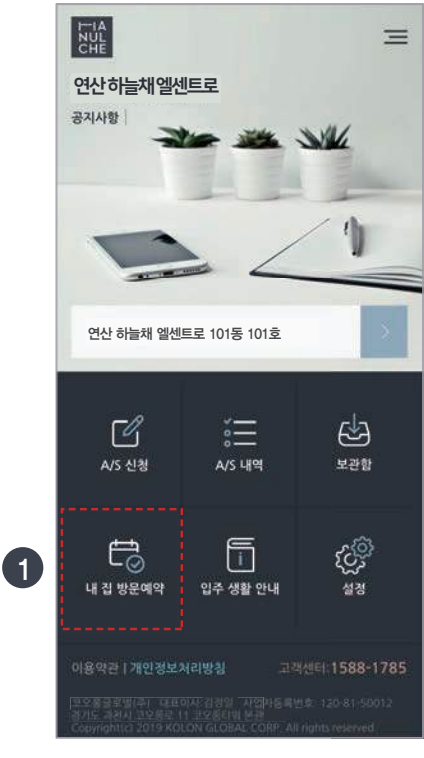

 하늘채테라피 App 접속 후 "내 집 방문예약" 클릭

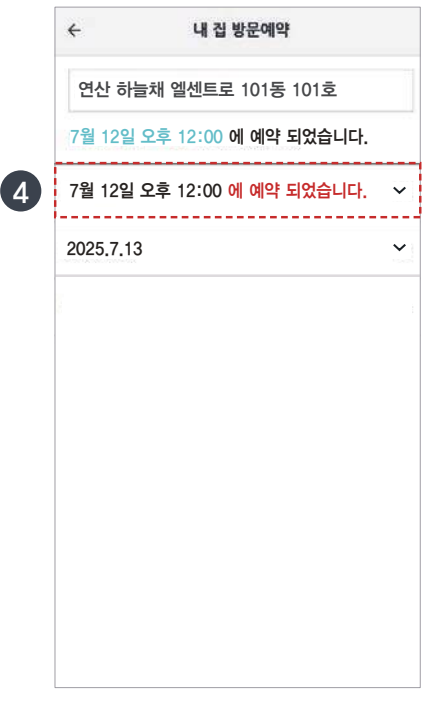

④ 예약 완료에 대한 알림

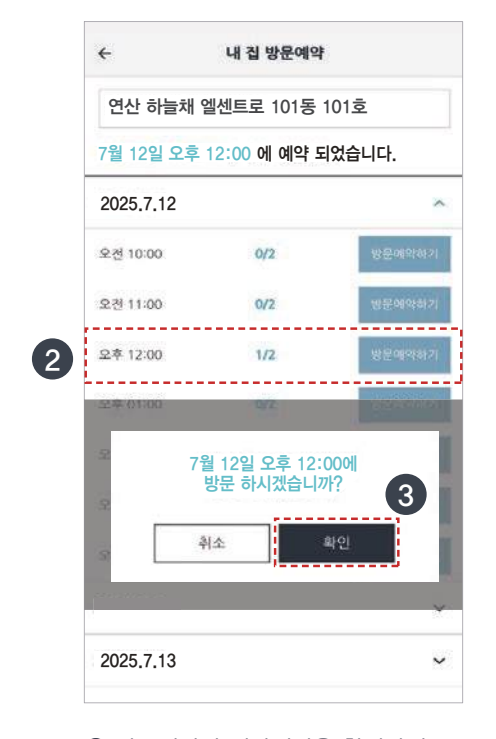

② 방문일자와 예약시간을 확인하시고
 "방문예약하기" 클릭
 ③ 예약시간 팝업창 생성 "확인" 클릭하면 예약 완료
 ※세대당 1회 예약가능

|   | ÷         | 내 집 방문예약      |        |
|---|-----------|---------------|--------|
|   | 연산 하늘채    | 엘센트로 101동 1(  | )1호    |
|   | 7월 12일 오후 | 12:00 에 예약 되었 | 없습니다.  |
|   | 2025.7.12 |               | ^      |
|   | 오전 10:00  | 0/2           | 방문예약하기 |
|   | 오천 11:00  | 0/2           | 방문예약하기 |
| 5 | 오후 12:00  | 예약마강          | 나의 여야  |
|   | 오후 01:00  | 0/2           | 방문예약하기 |
|   | 오후 02:00  | 0/2           | 방문예약하기 |
|   | 오후 03:00  | 0/2           | 방문예약하기 |
|   | 오후 04:00  | 0/2           | 방문예약하기 |
|   | 2025.7.13 |               | ~      |
|   | 오전 10:00  | 0/2           | 방문예약하기 |

 ⑤ "나의 예약" 확인 가능
 ※ 예약 마감 시간대는 예약 불가 (선착순 접수)

# 연산 하늘채 엘센트로

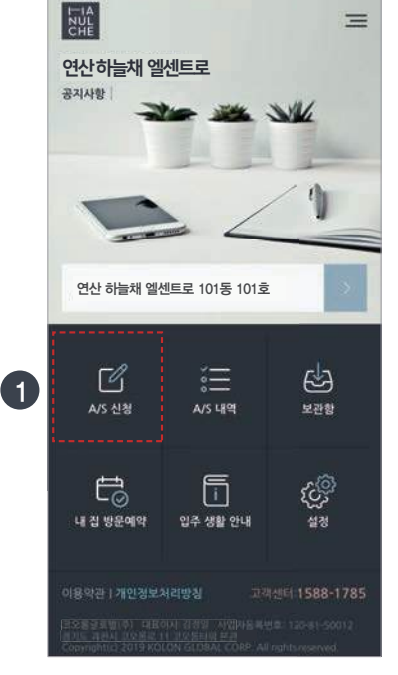

 하늘채테라피 App 접속 후 "A/S 신청" 클릭

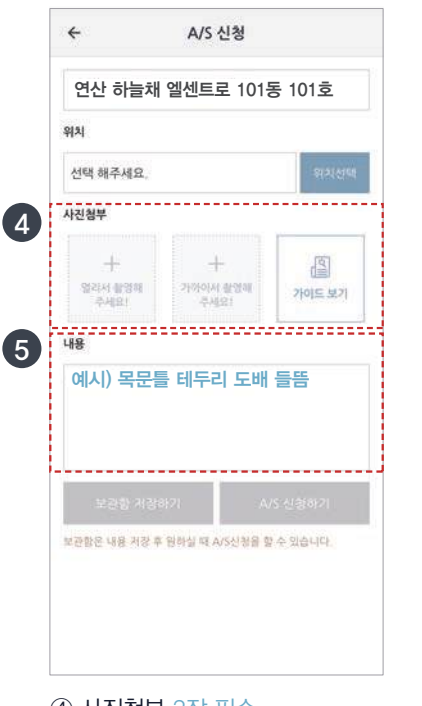

④ 사진첨부 2장 필수
 원거리 1장 : A/S가 필요한 곳 멀리서
 근거리 1장 : A/S가 필요한 곳 가까이
 ⑤ 하자내용은 자세하게 기입

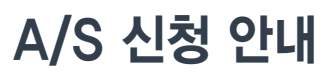

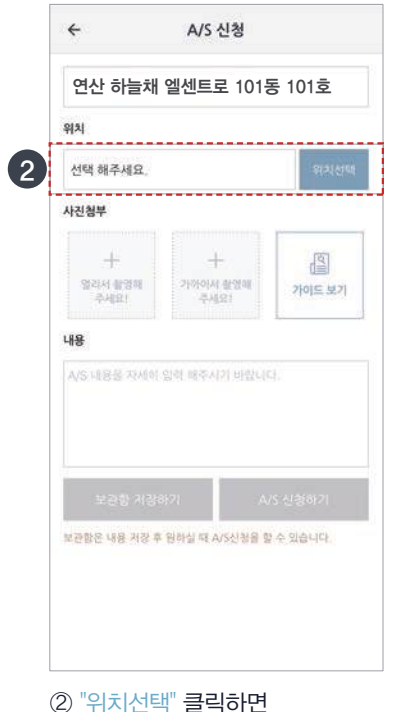

>

>

평면도와 각 실명 생성

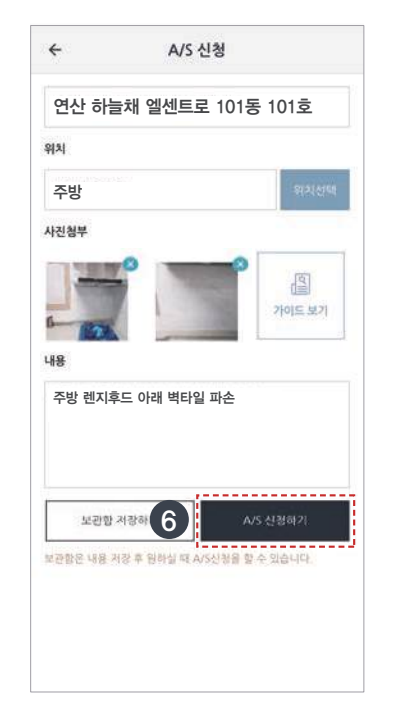

- ⑥ A/S신청하기(바로접수) 혹은 보관함 저장하기
  - A/S신청하기 클릭 시 신청완료

– 보관함 저장하기 클릭 시 보관함으로 저장

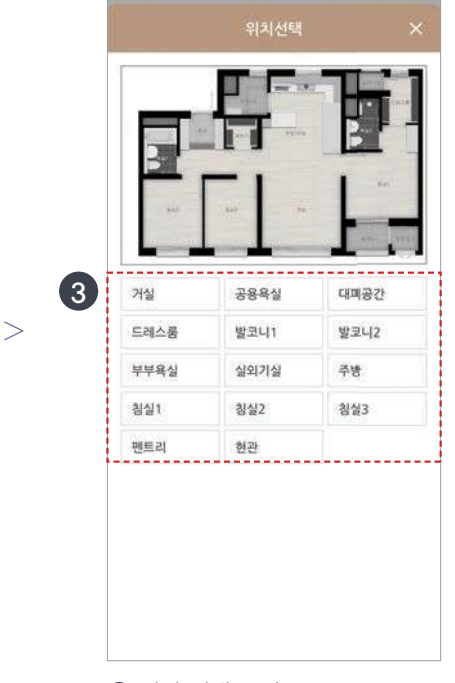

③ 실명 선택 클릭 ※ 평면도 클릭 시 확대하여 볼 수 있음

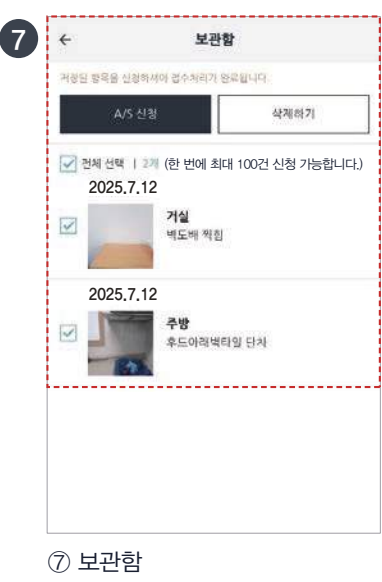

 ⑦ 보관함

 A/S 신청하기 전 임시보관하며 불필요한 항목을 삭제 후
 A/S 신청이 가능함

※ 주의사항

>

 보관함에 저장된 A/S 신청 건은 행사 종료 익일(7월 14일 24시)까지 가능하며 기간 경과 후 접수 불가 함

# 연산 하늘채 엘센트로

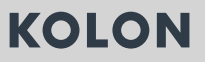

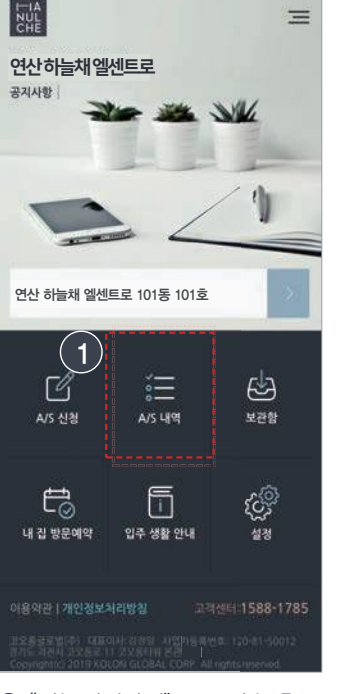

>

 "하늘채테라피" App 접속 후 A/S 내역 클릭

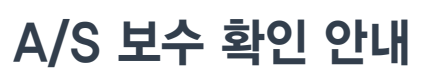

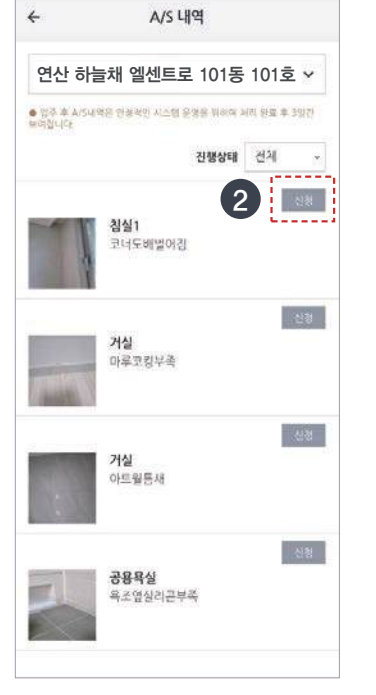

② 접수하신 하자리스트 확인 A/S "신청" 상태로 보임

※ A/S 처리 과정에서 타공종으로 재분류가 필요한 경우 "신청" 상태로 보여질 수 있습니다.

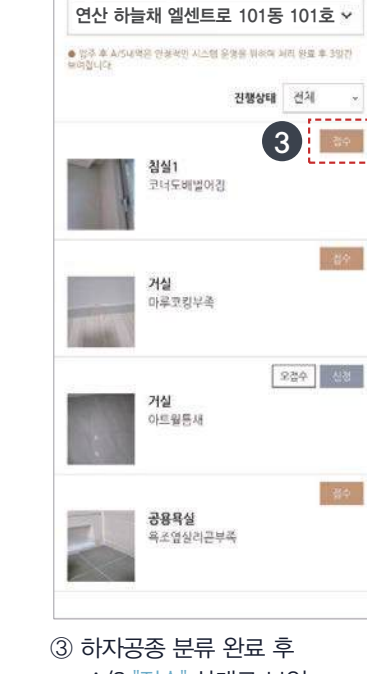

A/S 내역

4

>

>

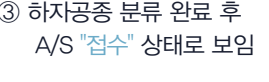

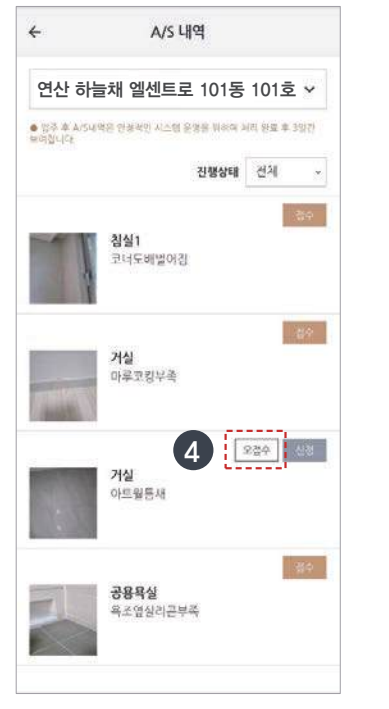

④ 접수한 내용 중 오접수 안내 "오접수" 항목 클릭

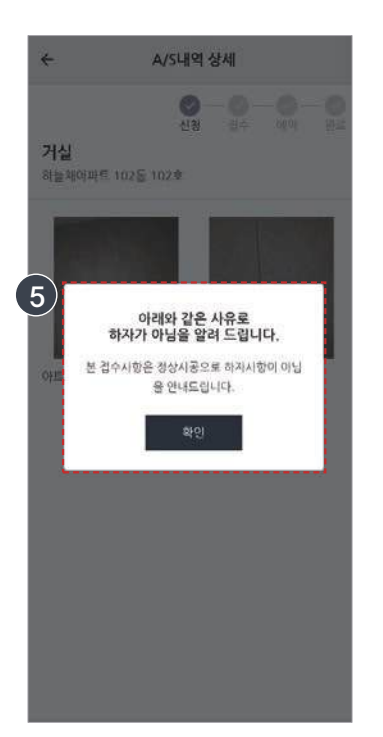

⑤ 입주 시 지급품 및 정상시공 등 하자사항 아님을 안내 "오접수" 사유 안내

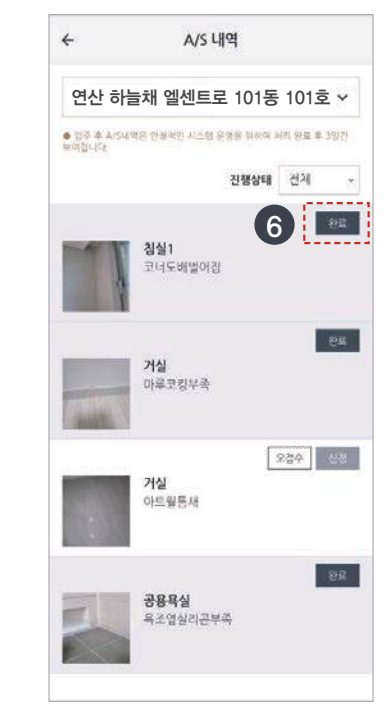

⑥ 하자보수 진행 후
 A/S "완료" 상태로 보임

>

5/8

(인/서명)

등기 완료 후 민원처리, 법령상 의무이행 및 회사의 리스크 관리업무만으로 보유합니다.

개인정보 수집/이용에 따른 동의를 거부할 수 있으나, 동의하지 않을 경우 위임받은 대리인의 세대방문이 불가 합니다.

수집. 이용에 관한 동의일로부터 아파트 소유권이전동의 완료시까지 보관하여 소유권이전

이용 및 보유기간

수집항목 위임지(생년월일, 주소), 대리인(성명, 관계, 생년월일, 전화번호, 주소)

● 개인정보 수집 및 이용 □ 동의함 □ 동의하지 않음 위임자

수집 및 이용목적 세대방문 위임 및 대리인 확인

#### 개인정보 수집/이용 동의

2. 대리인의 신분증 사본 1부 - 주민번호 뒤 7자리 제외

1. 공급계약서 사본 또는 인감증명서 1부 - 주민번호 뒤 7자리 제외

※붙임서류

주 소:

생년월일 :

위임자:

(인) 서명 또는 날인

### 년 월 일

위 사람을 대리인으로 정하고 상기 용도 행위 일체의 권한을 위임합니다.

|     | 성 명  |             | 관 계  |        |
|-----|------|-------------|------|--------|
| 대리인 | 생년월일 |             | 전화번호 |        |
|     | 주 소  |             |      |        |
|     | 용 도  | 연산 하늘채 엘센트로 | 동    | 호 세대방문 |

# **KOLON**

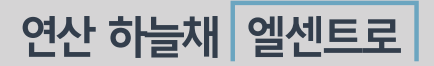

# 입주예정자 사전방문행사 안내

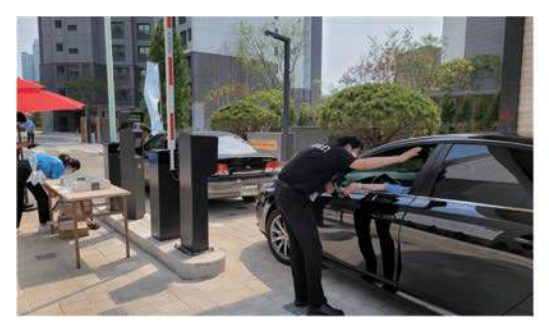

고객 확인 (차량/도보) • 계약자(초대장) 확인

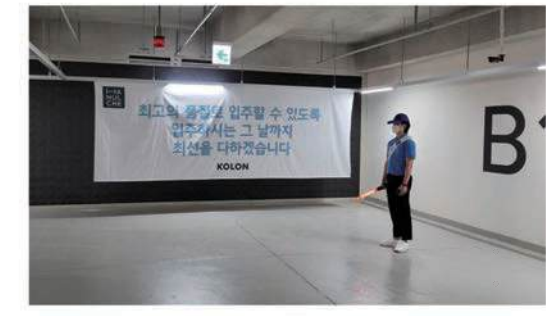

#### 주차·행사장 안내

• 주차장 진입

• 주차요원 안내에 따라 이동하여 주차하시기 바랍니다.

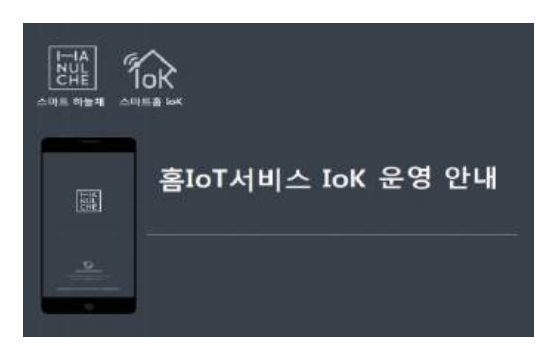

스마트 하늘채 loK 안내 • loK 서비스 활용 안내 (세대방문 전 꼭 안내를 받으시기 바랍니다.)

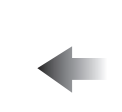

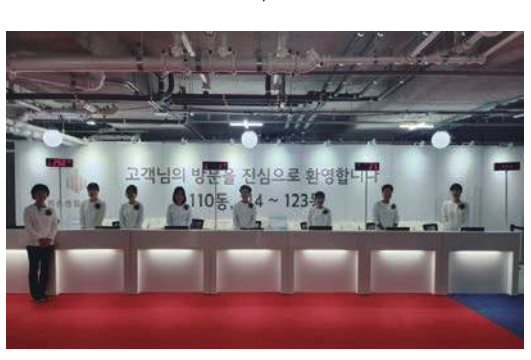

계약 확인처

- 계약자 본인만 계약자 확인 업무 진행

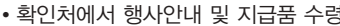

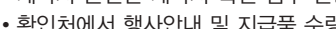

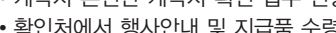

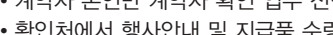

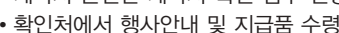

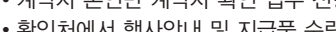

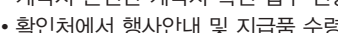

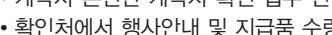

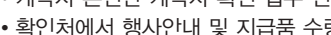

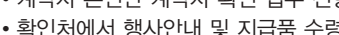

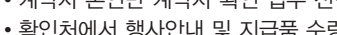

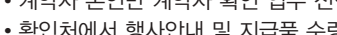

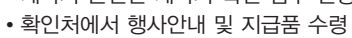

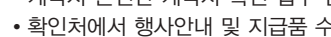

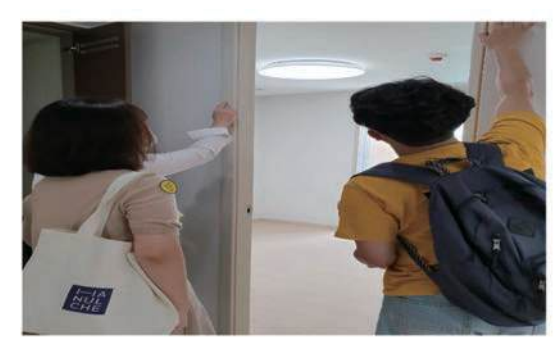

#### 세대점검

• 모바일 점검 (모바일 점검이 어려우신 분은 점검지 작성)

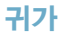

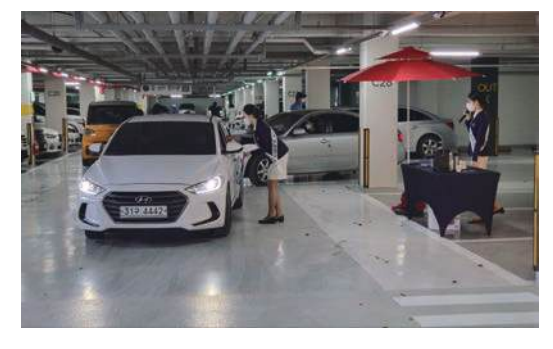

## 스마트 하늘채 맛보기 입주예정자 사전방문행사에 '스마트 하늘채 '를 체험해보세요! <u>\* 사전방문행사 오시기 전에</u> '고기' APP을 설치해주세요! 1. 스마트 하늘채 loK 다운로드 및 설치하기 • 스마트폰 최소 설치버전 확인 (Android 6.0 / iOS 11 이상) • 앱스토어(iOS) 또는 플레이스토어(안드로이드)에서 '스마트 하늘채' 검색 및 설치 또는 아래 QR코드를 휴대폰 카메라로 스캔해주세요. 스마트 하늘채 스마트 하늘채 검색 또는 QR코드 스캔 라이프스타일 • 회원가입은 아직 하지 마세요. - 입주예정자 사전방문행사에 체험을 위한 임시 ID/PW를 제공합니다. - 정식 회원가입 및 서비스 이용은 입주 이후 제공됩니다. 2. 스마트 하늘채 체험하기

• 세대 사전점검 시 IoK 전용 모바일앱으로 기본 제어를 체험할 수 있습니다.

## 스마트 하늘채 미리보기

| 스마트 하늘채 이용  | 방법을 미리 알아보세요 !         |          |    |   |
|-------------|------------------------|----------|----|---|
| PouTube KR  | 스마트 하늘채 loK            |          | Q  | Ŷ |
| 체험 영상 및 lor | 이용방법을 메뉴얼 동영상으로 미리 확인할 | 할 수 있습니다 | ŀ. |   |

※ 정식 하늘채 홈IoT서비스 (IoK)는 준공 및 세대 입주 이후에 제공됩니다.

※ 임시 ID/PW는 사전방문행사 체험용으로 제공된 한시적인 계정이며, 행사 이후에는 사용할 수 없습니다.

※ 준공 후 IoK App.을 업데이트 하시고, 정식적인 회원가입 프로세스를 완료하시면 하늘채 홈IoT서비스 (IoK)을 이용할 수 있습니다.

※ IoK 서비스, 음성인식 서비스 및 스마트가전 제어서비스는 일부 서비스 내용이 변경되거나 서비스 제공이 종료될 수 있습니다.

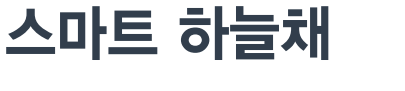

연산 하늘채 엘센트로

음성으로 더 편리하게, 손 끝 하나로 더 빠르게 -하늘채의 한 발 앞선 스마트라이프가 눈 앞에 펼쳐집니다.

• 모바일 원격서비스 • 스마트가전 연동서비스 • 음성인식 연동서비스

Tok

- 나만의 자동화모드 커뮤니티서비스
- 정보조회서비스

- 〈 스마트 하늘채 〉

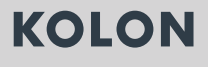

# 하늘차 COLOR 서비스 입주예정자 사전방문행사 점검동행 서비스

# ▌ 서비스 안내

- 입주예정자 사전방문행사 직접 점검이 어려운 고객님께(노약자 등) 점검 시 전문 매니저가 동행하여 점검을 도와드리는 서비스를 제공해드립니다.
- 유선예약을 한 세대에 한하여 진행하오니 이 점 유의하여 주시기 바랍니다.

# ▌ 서비스 예약안내

- 예약기간: 2025년 7월 7일(월) ~ 7월 11일(금)
- 예약시간 : 09:00 ~ 16:00 (점심시간 12:00 ~ 13:00)
- 예약문의 : 051-853-1785